## Benutzung des Fokusassistenten

Das fokussierte Motiv wird zur genaueren Fokussierung farblich unterlegt.

1 Drücken Sie 🗐, um das Menü aufzurufen.

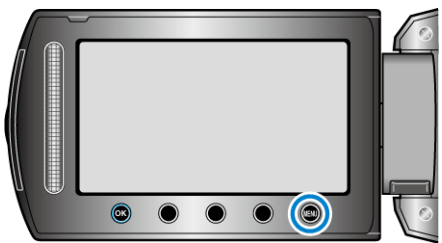

2 Wählen Sie "MANUELLE EINSTELLUNG" und drücken Sie .

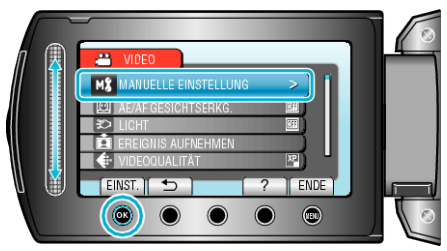

3 Wählen Sie "FOCUS-ASSISTENT" und drücken Sie ®.

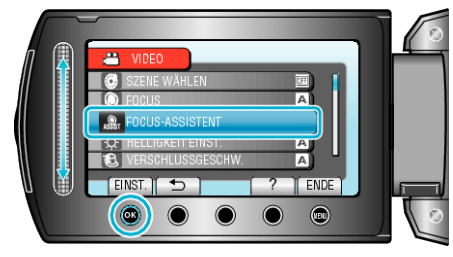

4 Passen Sie den Fokus mithilfe des Touch-Sensors an.

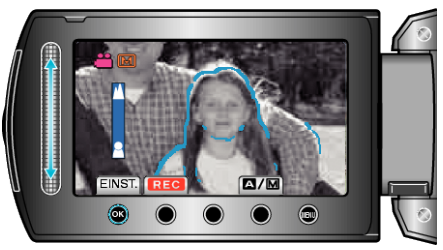

5 Drücken Sie zur Bestätigung .

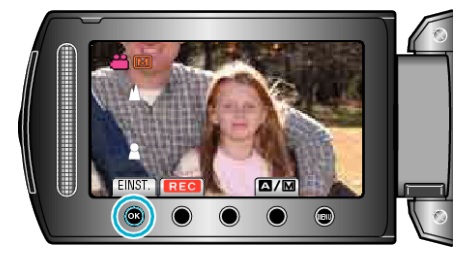

## HINWEIS:-

• Das Bild wird in Schwarz/Weiß angezeigt, während die Konturen des fokussierten Motivs in der gewünschten Farbe dargestellt werden. Ändern Sie die Konturfarbe, wenn sie schwierig zu erkennen ist.